DDDDDD

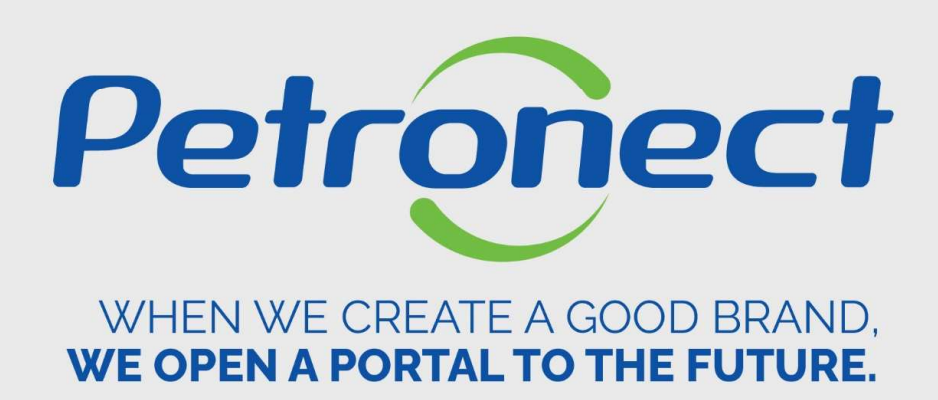

# **Contact us**

ATD-MT-0025

### I. Objectives

After reading this training module you will be able to:

- 1. Ask for support through "Contact Us";
- 2. View the relationship story between your company and Supplier Registration.

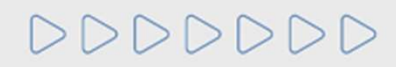

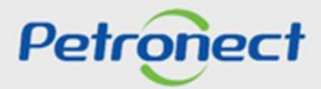

### How to access the feature "Contact Us"

The "Contact Us" is a service channel available to answer questions and keep record of all contacts between the company and Petrobras Registration.

| Intelligent Opportunity Search<br>Your search for bidding and/or bidding in progress has changed!<br>Use this spare with the ideal kay word to do your search              |
|----------------------------------------------------------------------------------------------------|
| To access this feature, insert<br>your user or CPF and<br>password to access the<br>restricted area.<br>Our Adhesion Term has been<br>Please read it again for acceptance. |
| ••••                                                                                                    |
| >000                                                                                                    |

### After logging in, click on 'Registry at Petrobras'.

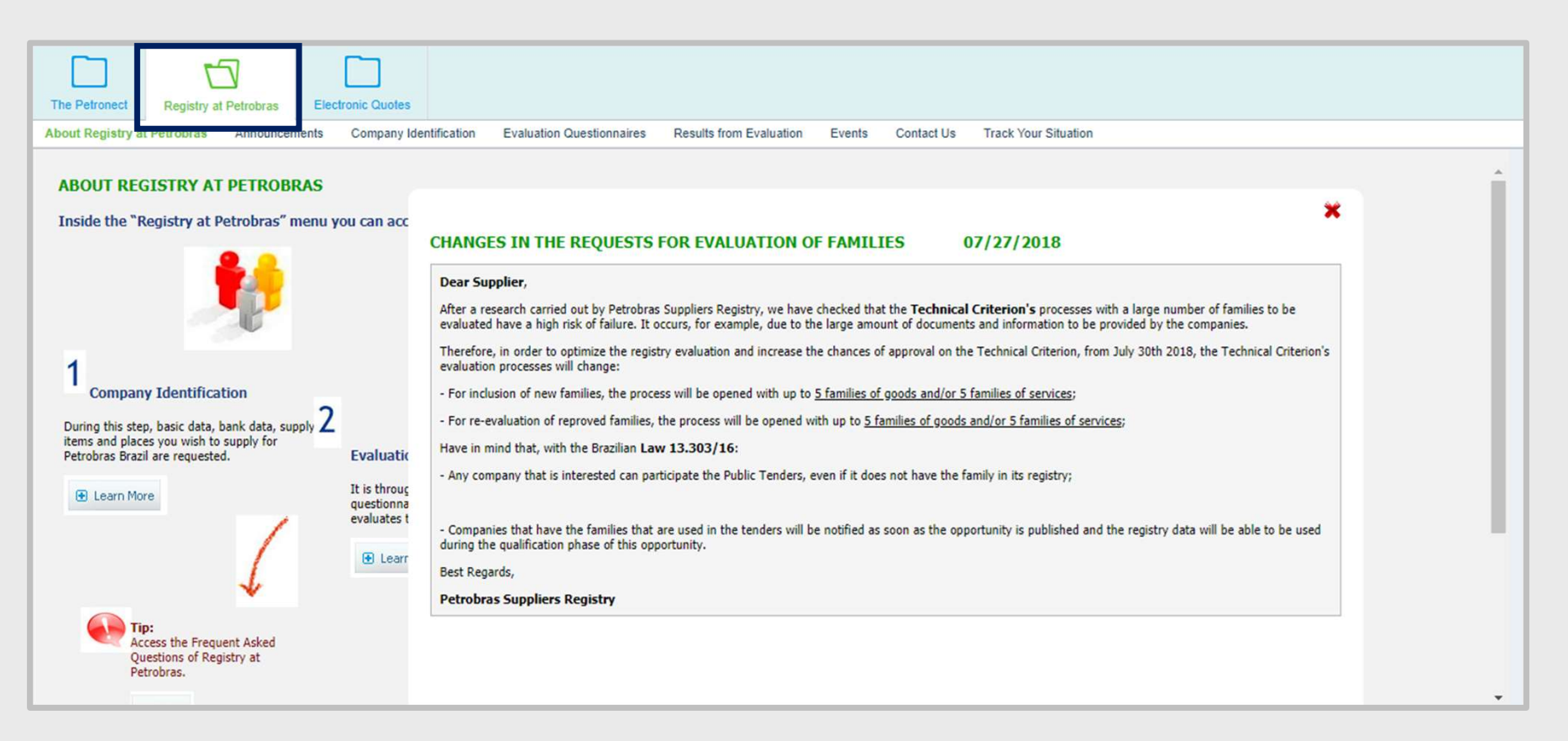

DDDDDD

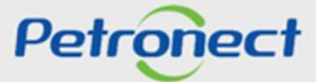

### Access 'Contact Us' on the menu "Registry at Petrobras".

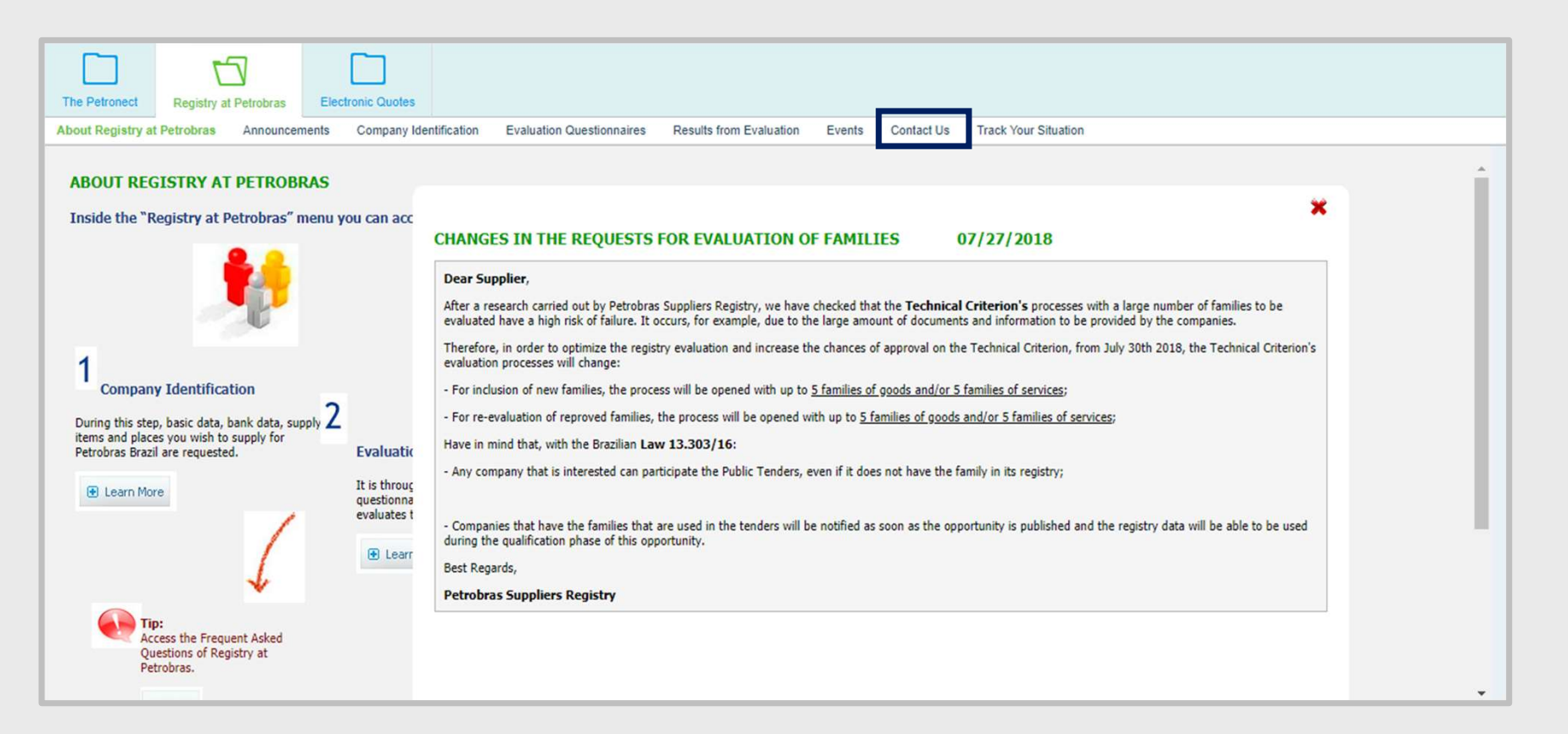

# DDDDDD

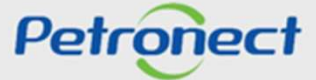

The feature "Contact Us" will be displayed:

| The Petronect Reg                                                                    | gistry at Petrobras                                                                                                    | Electronic Quotes | n Evaluation Questionna | ires Results from Evaluation | Events Contact IIs | Track Your Situation |  |  |  |
|--------------------------------------------------------------------------------------|----------------------------------------------------------------------------------------------------|-------------------|-------------------------|------------------------------|--------------------|----------------------|--|--|--|
| our registry at Petron                                                               | as Announceme                                                                                                    |                   |                         | Talk With U                  | Js                 |                      |  |  |  |
| It is one of the sug<br>and services from<br>partnerships betw<br>and contact histor | It is one of the support channels to the registration of suppliers of goods<br>and services from Petrobras, used to make requests and view all types of<br>partnerships between your company and the registry (system messages<br>and contact history ).<br>Open Tickets Create Ticket Tickets History |                   |                         |                              |                    |                      |  |  |  |
| Open Tickets                                                                         |                                                                                                    |                   |                         |                              |                    |                      |  |  |  |
| Check Details                                                                        | Check Details  There aren't services overdue.                                                                                                    |                   |                         |                              |                    |                      |  |  |  |
| Ticket<br>Number                                                                     | Open on                                                                                                    | Subject           | Status                  |                              |                    |                      |  |  |  |
| i The table                                                                          | does not contain a                                                                                                    | any data          |                         |                              |                    |                      |  |  |  |

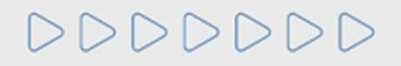

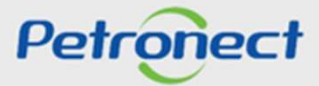

### III. Open Messages

### To create a Ticket

On "Contact Us" Home Page, click on "Create Ticket".

| The Petronect Registry at Petrot                                                                                              | ras Electronic Quotes                                                                                                |                          |                           |                   |                      |  |
|----------------------------------------------------------------------------------------------------|----------------------------------------------------------------------------------------------------|--------------------------|---------------------------|-------------------|----------------------|--|
| About Registry at Petrobras Annou                                                                                             | company Identification                                                                                               | Evaluation Questionnaire | s Results from Evaluation | Events Contact Us | Track Your Situation |  |
|                                                                                                    |                                                                                                    |                          |                           |                   |                      |  |
|                                                                                                    |                                                                                                    |                          | Talk With U               | Js                |                      |  |
| It is one of the support channel<br>and services from Petrobras, u<br>partnerships between your con<br>and contact history ). | s to the registration of suppliers of g<br>sed to make requests and view all t<br>pany and the registry (system mess | oods<br>ipes of<br>ages  | Open Tickets              | Create Ticket     | Tickets History      |  |
| Open Tickets                                                                                                    |                                                                                                    |                          |                           |                   |                      |  |
| Q Check Details                                                                                                    |                                                                                                    |                          |                           |                   |                      |  |
| ! There aren't services overdue                                                                                               | 3.                                                                                                    |                          |                           |                   |                      |  |
| Ticket Open on Number                                                                                                    | Subject                                                                                                    | Status                   |                           |                   |                      |  |
| i The table does not con                                                                                                    | tain any data                                                                                                    |                          |                           |                   |                      |  |

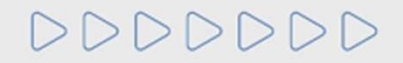

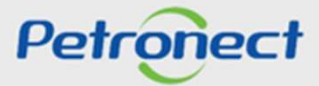

### III. Open Messages

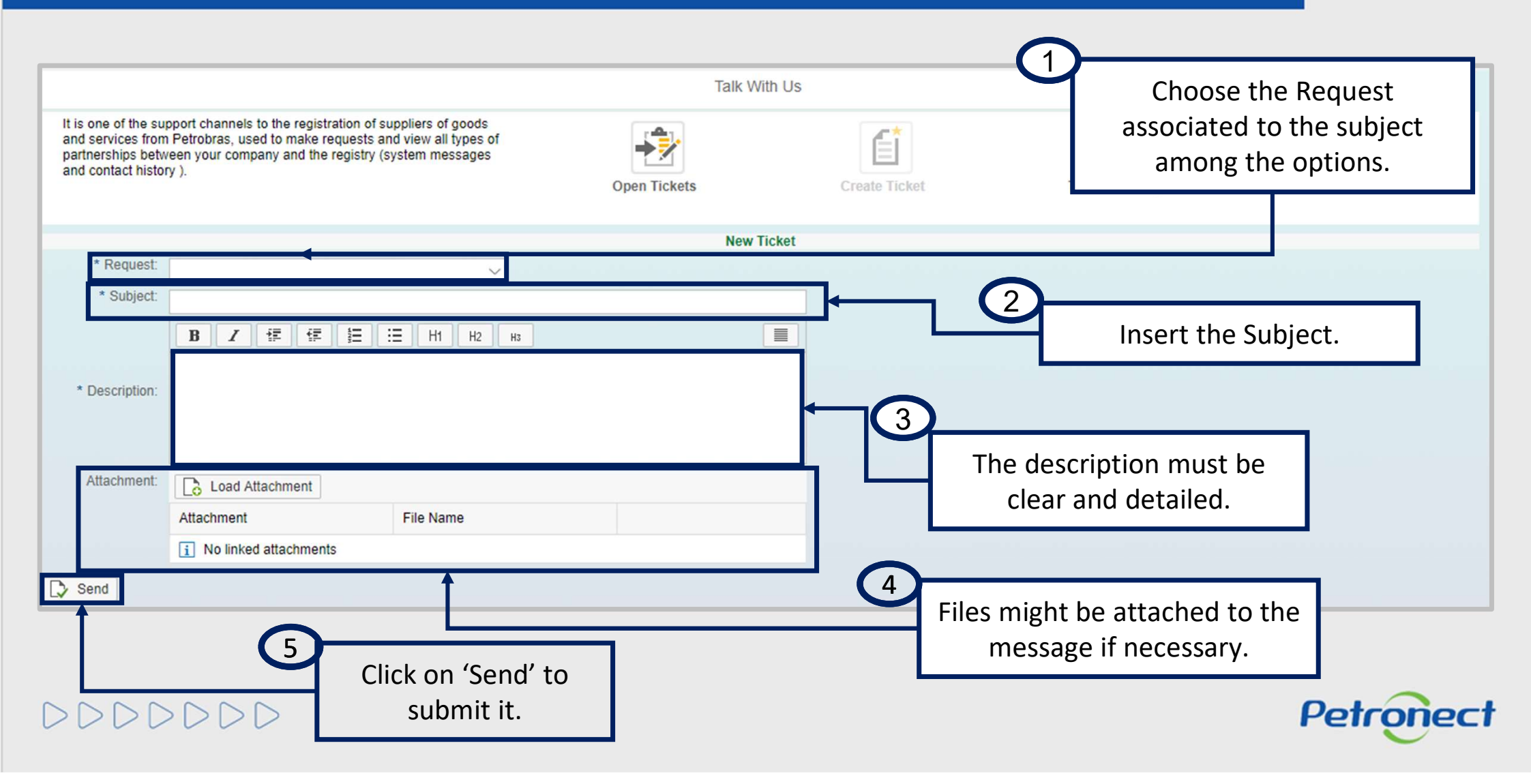

# III. Open Messages

### A control number will created to your message.

|                                                                                      |                                                                                                    |                                                           | Talk With    | Us            |                 |  |
|--------------------------------------------------------------------------------------|----------------------------------------------------------------------------------------------------|-----------------------------------------------------------|--------------|---------------|-----------------|--|
| It is one of the sug<br>and services from<br>partnerships betw<br>and contact histor | oport channels to the registration of su<br>Petrobras, used to make requests an<br>een your company and the registry (sy<br>y ). | ppliers of goods<br>d view all types of<br>ystem messages | Open Tickets | Create Ticket | Tickets History |  |
| The Service num                                                                      | ber 8000985625 has been created.                                                                                                 |                                                           | Now Tick     |               |                 |  |
| * Request:                                                                           |                                                                                                    | ~                                                         | New Hor      | let.          |                 |  |
| - Subject.                                                                           | B Z 译 译 注 :                                                                                                    | Е H1 H2 H3                                                | I            |               |                 |  |
| * Description:                                                                       |                                                                                                    |                                                           |              |               |                 |  |
| Attachment:                                                                          | Load Attachment                                                                                                    |                                                           |              |               |                 |  |
|                                                                                      | Attachment                                                                                                    | File Name                                                 |              |               |                 |  |

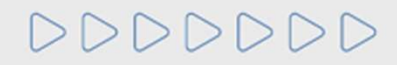

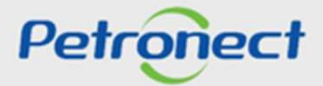

### Search for "Open Tickets"

|                    |                                                                                  |                                                                            |                 |        | Talk With | ı Us              |                    |     |
|--------------------|----------------------------------------------------------------------------------|----------------------------------------------------------------------------|-----------------|--------|-----------|-------------------|--------------------|-----|
| lt<br>a<br>pi<br>a | is one of the sup<br>nd services from<br>artnerships betwe<br>nd contact history | port channels to the<br>Petrobras, used to r<br>een your company a<br>/ ). | Tickets History |        |           |                   |                    |     |
| Ope                | en Tickets                                                                       |                                                                            |                 |        |           |                   |                    |     |
|                    | Check Details                                                                    | ]                                                                          |                 |        |           |                   |                    |     |
|                    | Ticket<br>Number                                                                 | Open on                                                                    | Subject         | Status |           |                   |                    |     |
|                    | 8000985625                                                                       | 26.10.2018<br>15:13:56                                                     | test            | Open   |           | lo check<br>click | on 'Open Tickets'. | 25, |

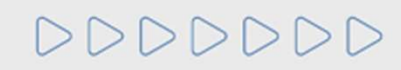

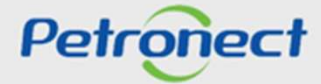

In this page, it will be available all the unanswered messages with their information, such as: message number, date and time it has been created, the subject and the status.

|                                                                                           |                                                                            |                                                                                      |                                    | Talk Wi      | th Us         |                 |  |
|-------------------------------------------------------------------------------------------|----------------------------------------------------------------------------|--------------------------------------------------------------------------------------|------------------------------------|--------------|---------------|-----------------|--|
| It is one of the supp<br>and services from F<br>partnerships betwe<br>and contact history | port channels to the r<br>Petrobras, used to m<br>en your company an<br>). | registration of suppliers o<br>lake requests and view a<br>ld the registry (system m | of goods<br>II types of<br>essages | Open Tickets | Create Ticket | Tickets History |  |
| Open Tickets                                                                              |                                                                            |                                                                                      |                                    |              |               |                 |  |
| Ticket<br>Number                                                                          | Open on                                                                    | Subject                                                                              | Status                             |              |               |                 |  |
| 8000985625                                                                                | 26.10.2018<br>15:13:56                                                     | test                                                                                 | Open                               |              |               |                 |  |
|                                                                                           |                                                                            |                                                                                      |                                    |              |               |                 |  |

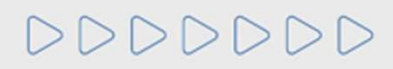

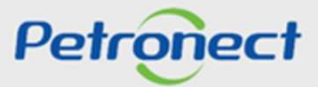

|                                                                                      |                                                                       |                                                                                   |                                        | Talk Wi                       | th Us                                                 |                 |  |
|--------------------------------------------------------------------------------------|-----------------------------------------------------------------------|-----------------------------------------------------------------------------------|----------------------------------------|-------------------------------|-------------------------------------------------------|-----------------|--|
| It is one of the sup<br>and services from<br>partnerships betw<br>and contact histor | port channels to th<br>Petrobras, used to<br>sen your company<br>/ ). | e registration of suppliers<br>make requests and view<br>and the registry (system | s of goods<br>all types of<br>messages | Open Tickets                  | Create Ticket                                         | Tickets History |  |
| Open Tickets                                                                         |                                                                       |                                                                                   |                                        |                               |                                                       |                 |  |
| Ticket<br>Number                                                                     | Open on                                                               | Subject                                                                           | Status                                 |                               |                                                       |                 |  |
| 8000 85625 26.10.2018 test Open<br>15:13:56                                          |                                                                       |                                                                                   |                                        | Double click on<br>"Check Det | the message or cl<br>ails" to view the fu<br>message. | lick on<br>ull  |  |

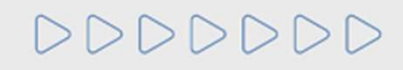

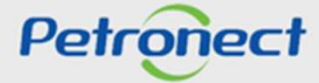

| Message Description                                                                                              |                                            |                                                          |  |
|----------------------------------------------------------------------------------------------------|--------------------------------------------|----------------------------------------------------------|--|
| Message Number 8000985625 Subject test<br>Open on 26.10.2018 15:13:56 Status Open                                | ]                                          |                                                          |  |
| Details<br>Ticket num 8000985625<br>Changed Date 26.10.2018 15:13:56<br>Status Oper<br>Request Basic Data Undate | Description<br>26.10.2018 15:13:56<br>test | In this area, it will be shown the                       |  |
| Attachment F                                                                                                    | ile Name                                   | message number, opening date,<br>subject and the status. |  |
|                                                                                                    |                                            |                                                          |  |

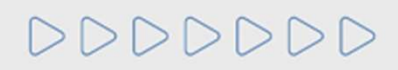

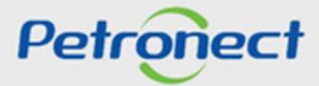

| Message Description                                                  |                            |             |                         |                                                                                                    |
|----------------------------------------------------------------------|----------------------------|-------------|-------------------------|----------------------------------------------------------------------------------------------------|
| Message Number 8000985625<br>Open on 26.10.2018 15:13:56             | Subject t<br>Status (      | est<br>Open |                         |                                                                                                    |
| Ticket num 8000985                                                   | 5625                       | Details     | Description             |                                                                                                    |
| Changed Date 26.10.20<br>Status Open<br>Request Basic Da<br>Impact - | 018 15:13:56<br>ata Update |             | 20.10.2018 15:1<br>test | 3.50                                                                                                    |
| Attachment  No linked attachments                                    |                            | Fil         | e Name                  | It can be viewed with more details, such as the changed date and the kind of message request, besides the message number and the status. |

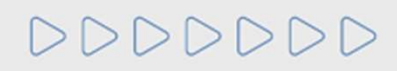

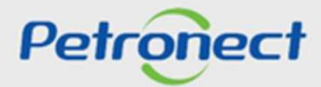

| Message Description<br>Kessage Number 8000985625                                                               | Subject test                               |                                                         |            |
|----------------------------------------------------------------------------------------------------|--------------------------------------------|---------------------------------------------------------|------------|
| Ticket num 800098562<br>Changed Date 26.10.2018<br>Status Open<br>Request Basic Data<br>Impact -<br>Attachment | Details<br>5<br>15:13:56<br>Update         | Description<br>26.10.2018 15:13:56<br>test<br>File Name | Created at |
| DDDDD                                                                                                    | "Description<br>view the inf<br>each step. | n" – it is possible to<br>formation written in          | Petrone    |

| Message   | e Description                                                                |                         |                               |                            |                                                            |  |
|-----------|------------------------------------------------------------------------------|-------------------------|-------------------------------|----------------------------|------------------------------------------------------------|--|
| Message N | The files attached t                                                         | o the messa<br>click or | ge will be av<br>I the name t | ailable on t<br>hrough the | his index. To download the desired file,<br>column "File". |  |
|           | Status Open<br>Request Supply Inclusion/Reco<br>Impact -<br>Chamado Original | overing                 | test2                         |                            |                                                            |  |
| Attachmer | nt                                                                           | File                    | Name                          |                            | Created at                                                 |  |
| test      |                                                                              | test.                   | bd                            |                            | 26.10.2018 15:28:04                                        |  |
|           |                                                                              |                         |                               |                            |                                                            |  |

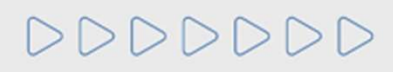

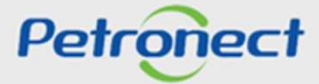

| Message Description                                                                                                |                             |         |                                 |                   |            |  |
|----------------------------------------------------------------------------------------------------|-----------------------------|---------|---------------------------------|-------------------|------------|--|
| <ul> <li>≺ Back</li> <li>▲newer</li> <li>Message Number 8000985625</li> <li>Open on 26.10.2018 15:13:56</li> </ul> | Subject test<br>Status Open |         |                                 |                   |            |  |
|                                                                                                    |                             | Details | Description                     |                   |            |  |
| Ticket num 800098<br>Changed Date 26.10.2                                                                          | 625<br>18 15:13:56          |         | 26.10.2018 15:13:56             |                   |            |  |
| Status Open                                                                                                    |                             |         | test                            |                   |            |  |
| Request Basic D                                                                                                    | ita Update                  |         |                                 |                   |            |  |
| Attachment                                                                                                    |                             | Fi      | le Name                         | (                 | Created at |  |
| i No linked attachments                                                                                            |                             | ┦       | After accessing<br>"Back" to go | the message, clic | k on       |  |
|                                                                                                    |                             |         |                                 | to the nome page  |            |  |

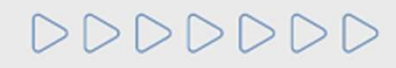

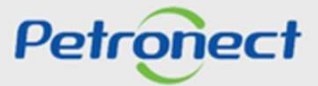

| Message Description          Kessage Number         8000985625         Open on         26.10.2018         15:13:56 | Subject test<br>Status Open                |                                          |  |
|----------------------------------------------------------------------------------------------------|--------------------------------------------|------------------------------------------|--|
| Ticket num 80009856<br>Changed Date 26.10.20<br>Status Open<br>Request Basic Dat<br>Impact -                       | Details<br>625<br>18 15:13:56<br>ta Update | Click on 'Answer' to answer the message. |  |
| Attachment                                                                                                    | File                                       | lame Created at                          |  |
| i No linked attachments                                                                                            |                                            |                                          |  |

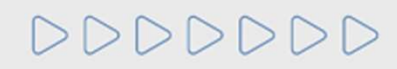

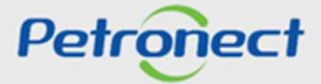

The fields "Subject" and "Request" appear already filled with information of the previously message.

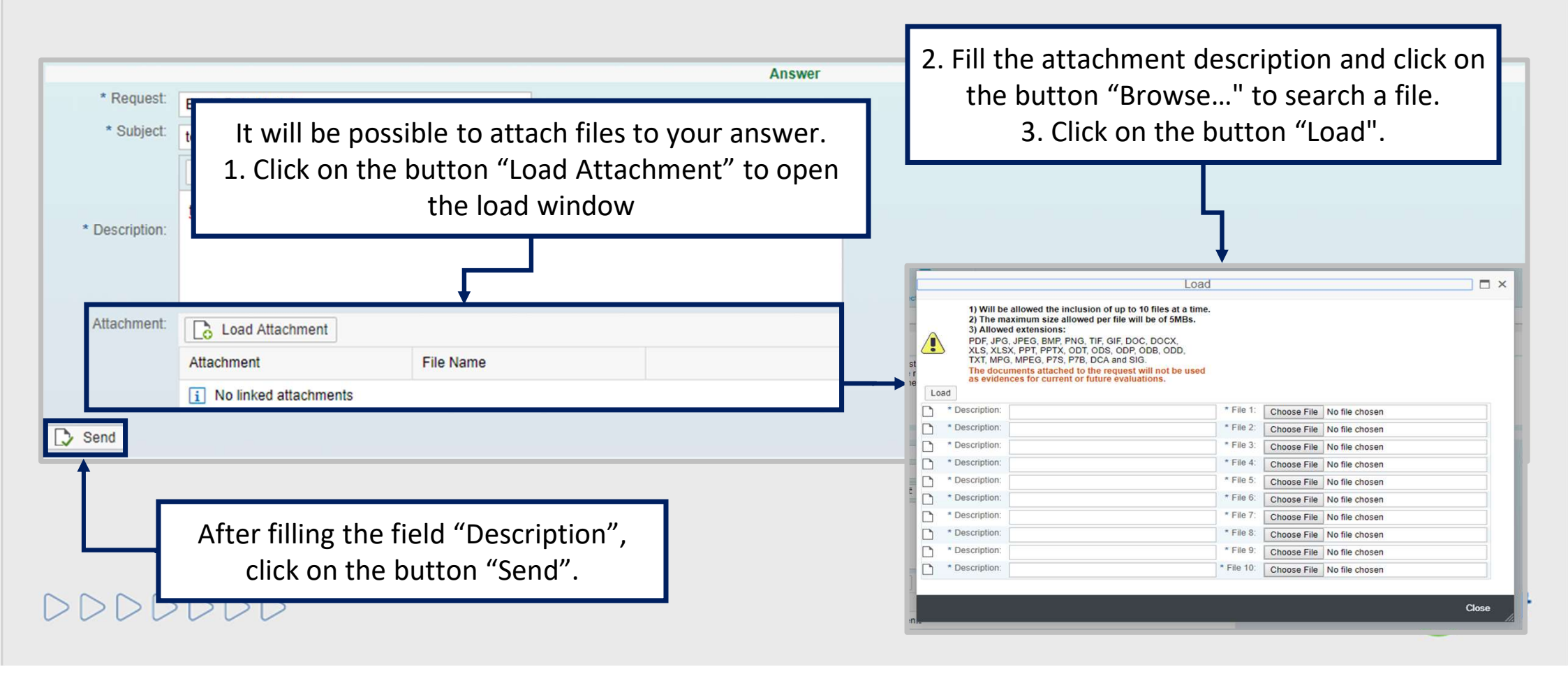

A new control number related to the answered message will be created.

| The Petronect Reg                                                                     | istry at Petrobras                                                               | Electronic Quotes                                                                              |                            |                         |        |            |                      |
|---------------------------------------------------------------------------------------|----------------------------------------------------------------------------------|------------------------------------------------------------------------------------------------|----------------------------|-------------------------|--------|------------|----------------------|
| About Registry at Petrobra                                                            | Announcements                                                                    | Company Identification                                                                         | Evaluation Questionnaires  | Results from Evaluation | Events | Contact Us | Track Your Situation |
| It is one of the sup<br>and services from<br>partnerships betwe<br>and contact histor | port channels to the re<br>Petrobras, used to ma<br>een your company and<br>y ). | egistration of suppliers of go<br>ke requests and view all typ<br>I the registry (system messa | ods<br>les of<br>ges<br>Op | en Tickets              | Crea   | te Ticket  | Tickets History      |
| The Service num                                                                       | ber 8000985647 has b                                                             | een created.                                                                                   |                            | New Ticket              |        |            |                      |
| * Request:                                                                            |                                                                                  |                                                                                                | ~                          |                         |        |            |                      |
| * Subject:                                                                            |                                                                                  |                                                                                                |                            |                         |        |            |                      |
|                                                                                       | BI                                                                               | Œ E E H                                                                                        | Н2 Нз                      |                         | Ī      |            |                      |
|                                                                                       |                                                                                  |                                                                                                |                            |                         |        |            |                      |
| * Description:                                                                        |                                                                                  |                                                                                                |                            |                         |        |            |                      |
|                                                                                       |                                                                                  |                                                                                                |                            |                         |        |            |                      |
| Attachment:                                                                           | Load Attachmer                                                                   | nt                                                                                             |                            |                         |        |            |                      |
|                                                                                       | Attachment                                                                       | File Name                                                                                      |                            |                         |        |            |                      |
|                                                                                       | i No linked attachr                                                              | nents                                                                                          |                            |                         |        |            |                      |
| Send                                                                                  |                                                                                  |                                                                                                |                            |                         |        |            |                      |

DDDDDD

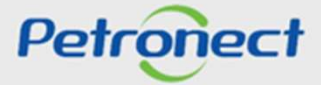

### Search the Messages History

| The Petronect Registry at Petrobras About Registry at Petrobras Announcem                                                                  | Electronic Quotes<br>ents Company Identification                                                 | Evaluation Questionnai      | ires Results from Evaluation | Events Contact Us | Track Your Situation |
|----------------------------------------------------------------------------------------------------|--------------------------------------------------------------------------------------------------|-----------------------------|------------------------------|-------------------|----------------------|
|                                                                                                    |                                                                                                  |                             | Talk With U                  | S                 |                      |
| It is one of the support channels to<br>and services from Petrobras, used t<br>partnerships between your compan-<br>and contact history ). | he registration of suppliers of<br>o make requests and view all<br>v and the registry (system me | goods<br>types of<br>ssages | Open Tickets                 | Create Ticket     | Tickets History      |
| Tickets History                                                                                                    | Click on "T                                                                                      | ickets Histo                | ory" to check a              | ll the            |                      |
| Ticket Open on<br>Number                                                                                                    |                                                                                                  | messa                       | ges.                         |                   |                      |
| 8000985647 26.10.2018<br>15:42:50                                                                                                    | test2                                                                                            | Open                        |                              |                   |                      |
| 8000985640 26.10.2018<br>15:28:04                                                                                                    | test2                                                                                            | Open                        |                              |                   |                      |
| 8000985625 26.10.2018<br>15:13:56                                                                                                    | test                                                                                             | Open                        |                              |                   |                      |

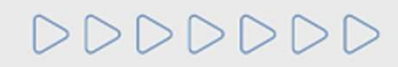

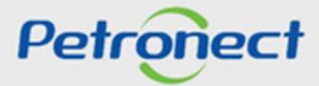

All the messages between Petrobras Registration and the company will be displayed with their information, such as: message number, date and time it has been created, subject and t status.

| The Petronect Registry at Petrobras                                                                                                    | s                                                                         |                                           |  |
|----------------------------------------------------------------------------------------------------|---------------------------------------------------------------------------|-------------------------------------------|--|
| About Registry at Petrobras Announcements Company le                                                                                                    | Ientification Evaluation Questionnaires Results from Evaluation           | on Events Contact Us Track Your Situation |  |
|                                                                                                    |                                                                           |                                           |  |
|                                                                                                    | Talk Wit                                                                  | th Us                                     |  |
| It is one of the support channels to the registration of si<br>and services from Petrobras, used to make requests ar<br>partnerships between your company and the registry (s<br>and contact history ). | ppliers of goods<br>d view all types of<br>ystem messages<br>Open Tickets | Create Ticket Tickets History             |  |
| Tickets History                                                                                                    |                                                                           |                                           |  |
| Check Details                                                                                                    |                                                                           |                                           |  |
| Ticket Open on Subject                                                                                                    | Status                                                                    |                                           |  |
| 8000985647 26.10.2018 test2<br>15:42:50                                                                                                    | Open                                                                      |                                           |  |
| 8000985640 26.10.2018 test2<br>15:28:04                                                                                                    | Open                                                                      |                                           |  |
| 8000985625 26.10.2018 test<br>15:13:56                                                                                                    | Open                                                                      |                                           |  |

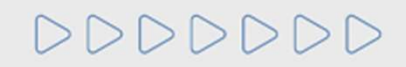

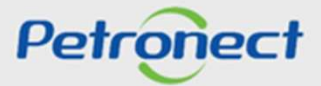

| The Petronect                                                           | Registry at Petrobras                                                                                                   | Electronic Quotes                                                                                        |                         |                                           |                       |                  |                      |              |
|-------------------------------------------------------------------------|----------------------------------------------------------------------------------------------------|----------------------------------------------------------------------------------------------------|-------------------------|-------------------------------------------|-----------------------|------------------|----------------------|--------------|
| About Registry at                                                       | Petrobras Announcem                                                                                                    | ents Company Identification                                                                              | Evaluation Questionnair | es Results from Evaluation                | Events                | Contact Us       | Track Your Situation |              |
|                                                                         |                                                                                                    |                                                                                                    |                         |                                           |                       |                  |                      |              |
|                                                                         |                                                                                                    |                                                                                                    |                         | Talk With Us                              | S                     |                  |                      |              |
| It is one of<br>and service<br>partnership<br>and contact<br>Tickets Hi | the support channels to the support channels to the series from Petrobras, used the setween your companies the story ). | the registration of suppliers of g<br>o make requests and view all th<br>y and the registry (system mess | Selec                   | t the related<br>heck Details'<br>descrip | line<br>to d<br>otior | and cl<br>isplay | ick on<br>the        | kets History |
| Tick<br>Num                                                             | ket Open on<br>Iber                                                                                                    | Subject                                                                                                  |                         |                                           |                       |                  |                      |              |
| 800098                                                                  | 35647 26.10.2018<br>15:42:50                                                                                            | test2                                                                                                    | Open                    |                                           |                       |                  |                      |              |
| 800098                                                                  | 35640 26.10.2018<br>15:28:04                                                                                            | test2                                                                                                    | Open                    |                                           |                       |                  |                      |              |
| 80008                                                                   | 35625 26.10.2018<br>15:13:56                                                                                            | test                                                                                                    | Open                    |                                           |                       |                  |                      |              |

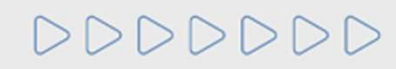

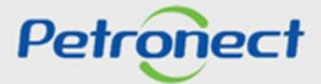

### The message and all the updates will be displayed.

| Petronect Registry at Petrobras Electronic Quotes                      |                                                      |                                        |  |
|------------------------------------------------------------------------|------------------------------------------------------|----------------------------------------|--|
| Registry at Petrobras Announcements Company Identifica                 | on Evaluation Questionnaires Results from Evaluation | Events Contact Us Track Your Situation |  |
| essage Description                                                     |                                                      |                                        |  |
| Back Answer                                                            |                                                      |                                        |  |
| essage Number 8000985647 Subject<br>Open on 26.10.2018 15:42:50 Status | est2<br>Open                                         |                                        |  |
|                                                                        | Details Description                                  |                                        |  |
| Ticket num 8000985647<br>Changed Date 26 10 2018 15:42:50              | 26.10.2018 15:42:50                                  |                                        |  |
| Status Open<br>Request Basic Data Update                               | test2                                                |                                        |  |
| Impact -<br>Chamado Original 8000985640                                | Original Called 8000985640 - 26.10.20                | 18 15:28:04                            |  |
| Attachment                                                             | File Name                                            | Created at                             |  |
| est                                                                    | test.txt                                             | 26.10.2018 15:42:50                    |  |

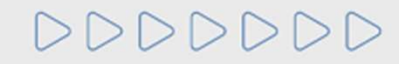

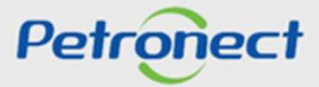

| The Petronect Registr             | y at Petrobras               | Electronic Quotes           |              |                |                         |                            |            |                      |  |
|-----------------------------------|------------------------------|-----------------------------|--------------|----------------|-------------------------|----------------------------|------------|----------------------|--|
| About Registry at Petrobras       | Announcements                | Company Identificatio       | n Evaluation | Questionnaires | Results from Evaluation | Events                     | Contact Us | Track Your Situation |  |
| Message Descrip                   | ption                        |                             |              |                |                         |                            |            |                      |  |
| Message Number 800<br>Open on 26. | 00985647<br>10.2018 15:42:50 | Subject te<br>Status O      | st2<br>pen   |                |                         |                            |            |                      |  |
|                                   |                              |                             | Details      | Descriptio     | n                       |                            |            |                      |  |
|                                   | Ticket num<br>Changed Date   | 8000985647                  |              | 26.10.2018 1   | 5:42:50                 |                            |            |                      |  |
|                                   | Status                       | Open                        |              | test2          |                         |                            |            |                      |  |
|                                   | To retu<br>page, d           | rn to the h<br>click on 'Ba | ome<br>ck'.  | Original Calle | d 8000985640 - 26.10.2  | 018 <mark>1</mark> 5:28:04 | i i        |                      |  |
| Attachment                        |                              |                             | F            | ile Name       |                         |                            |            | Created at           |  |
| test                              |                              |                             | te           | est.txt        |                         |                            |            | 26.10.2018 15:42:50  |  |
|                                   |                              |                             |              |                |                         |                            |            |                      |  |

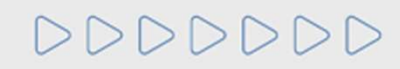

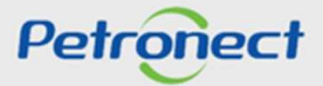

| Petronect Reg<br>at Registry at Petrobra | istry at Petrobras<br>as Announcements | Electronic Quotes<br>s Company Identification | n Evaluation | Questionnaires | Results from Evaluation | Events   | Contact Us | Track Your Situation |  |
|------------------------------------------|----------------------------------------|-----------------------------------------------|--------------|----------------|-------------------------|----------|------------|----------------------|--|
| essage Desc                              | ription                                |                                               |              |                |                         |          |            |                      |  |
| K Back Answe                             | P                                      |                                               |              |                |                         |          |            |                      |  |
| lessage Number                           | 8000985647                             | Subject te                                    | st2          |                |                         |          |            |                      |  |
| Open on                                  | 26.10.2018 15:42:50                    | Status O                                      | pen          |                |                         |          |            |                      |  |
|                                          |                                        |                                               | Details      | Descriptio     | n                       |          |            |                      |  |
|                                          | Ticket num<br>Changed Date             | 8000985647                                    |              | 26.10.2018 1   | 5:42:50                 |          |            |                      |  |
|                                          | Status                                 | Open                                          |              | test2          |                         |          |            |                      |  |
|                                          | S                                      | alact tha ra                                  | latad li     | he and         | click on                | 15:28:04 |            |                      |  |
| L                                        | Cha J                                  |                                               | ateu ii      |                |                         |          |            |                      |  |
|                                          |                                        | Answer' to                                    | answer       | the me         | essage.                 |          |            |                      |  |
| Attachment                               | L                                      |                                               |              |                |                         |          |            | Created at           |  |
| test                                     |                                        |                                               | te           | ist.txt        |                         |          |            | 26.10.2018 15:42:50  |  |

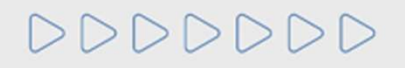

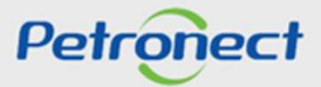

The fields "Subject" and "Request" will be displayed with the ticket information which has been selected before.

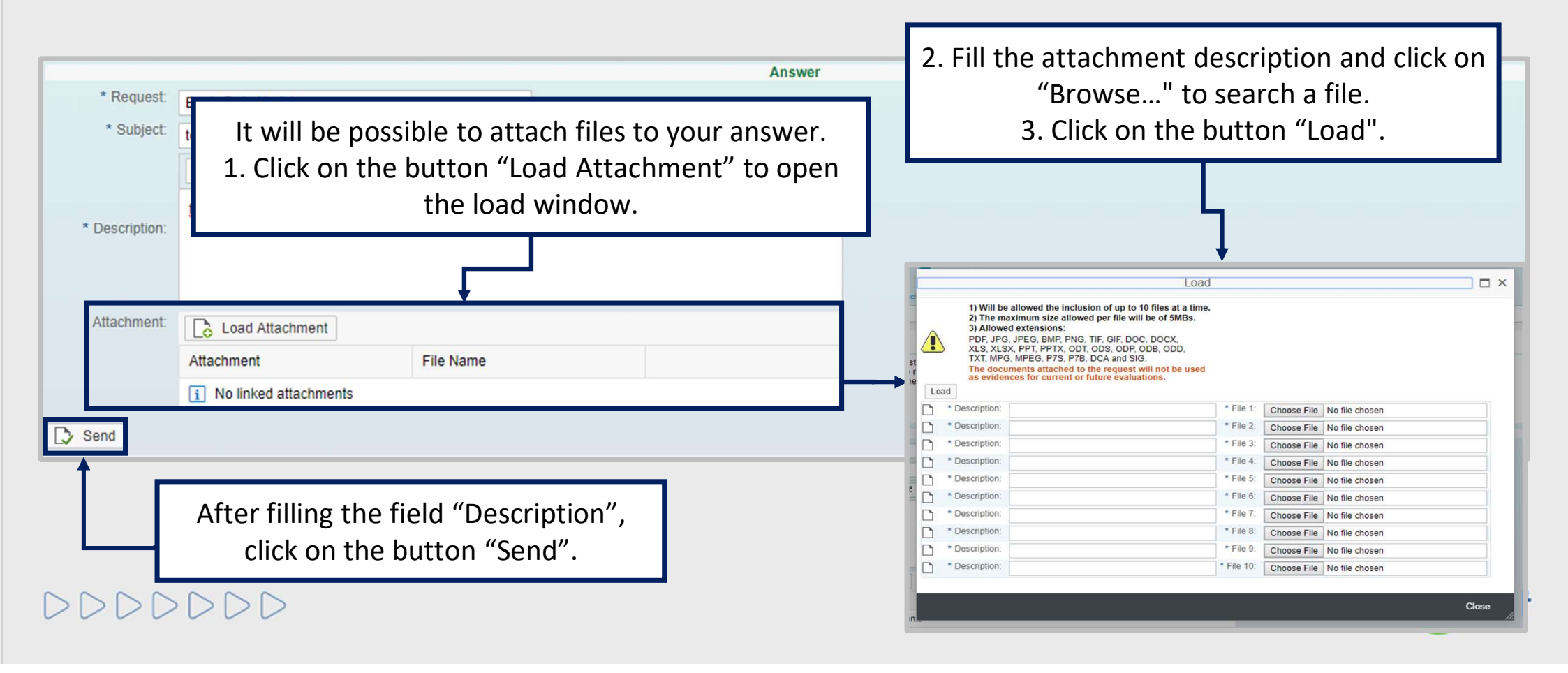

DDDDDD

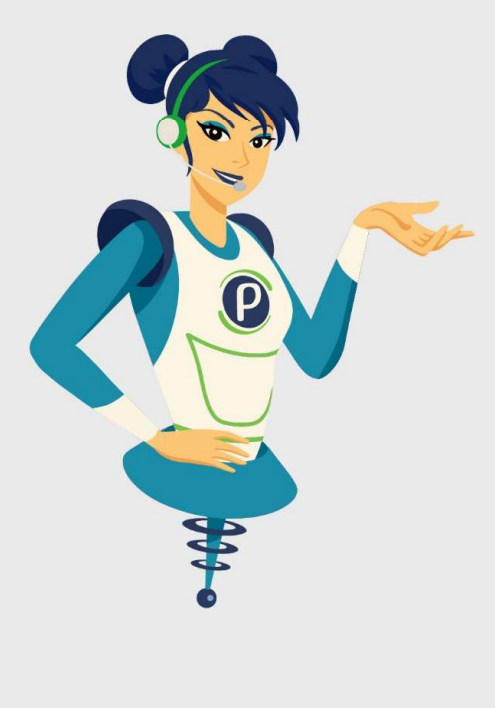

# Petronect

### WHEN WE CREATE A GOOD BRAND, WE OPEN A PORTAL TO THE FUTURE.

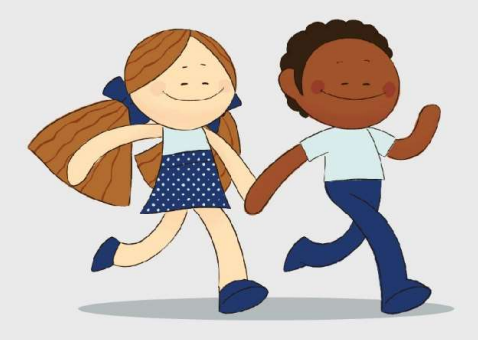

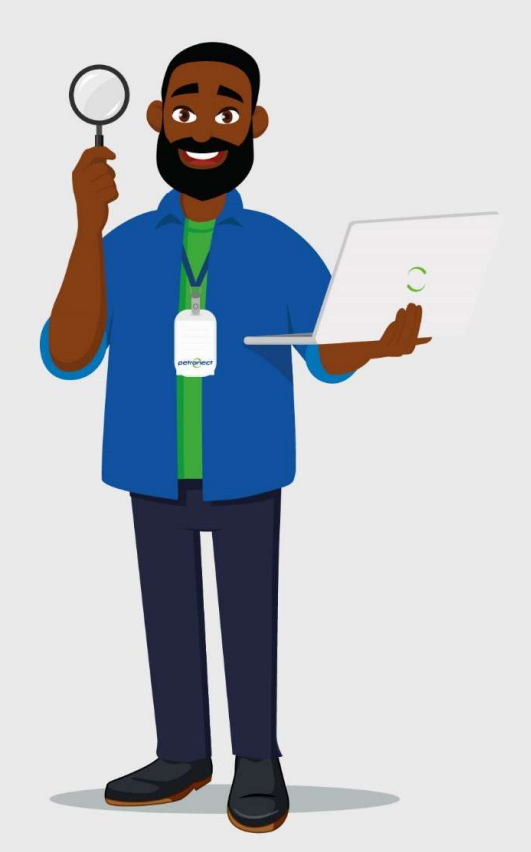